Betreft: uploaden van filmpjes via Dropbox

Beste sympathisant,

Wij vinden het heel fijn dat u zich heeft aangemeld als sympathisant van onze stichting.

Stichting Verantwoord Varen Binnenwater Albla

Helaas houden niet alle bestuurders van de vaartuigen op 'onze' Alblas zich niet aan de geldende regels. Om het het Waterschap inzicht te geven in de mate van overtredingen zijn uw meldingen van groot belang. Bij uw melding kunt sowieso een foto uploaden. Om onze server te ontlasten, maken wij voor eventuele filmpjes gebruik van de clouddienst "Dropbox".

We behandelen hieronder 3 stappen om uw filmpjes naar ons Dropbox-account te kunnen uploaden.

## STAP 1: HET AANMAKEN VAN EEN DROPBOX-ACCOUNT EN INSTALLEREN OP UW TELEFOON

Deze stap kunt u overslaan als u al dropbox op uw telefoon heeft geïnstalleerd.

- Installeer de dropbox-app vanuit de appstore van uw iPhone of Android-telefoon

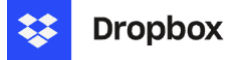

AppStore (iPhone): <u>https://itunes.apple.com/nl/app/dropbox/id327630330?mt=8</u> Google Play (Android): <u>https://play.google.com/store/apps/details?hl=nl&id=com.dropbox.android</u>

- Start de Dropbox-app en maak een gratis account aan. Dit account is groot genoeg voor 2 GB aan data.

## STAP 2: BRENG ONS OP DE HOOGTE VAN UW ACCOUNT

Bij stap 1 heeft u een account aangemaakt. Het e-mailadres dat u daarbij hebt gebruikt kan afwijken van het e-mailadres waar u bij ons mee bent aangemeld. Daarom is het van belang dat wij weten met welk e-mailadres u bij Dropbox bent aangemeld.

Zodra u dat aan ons heeft doorgegeven, krijgt u van ons een uitnodiging zodat u toegang krijgt tot de gemeenschappelijke map waarin u de filmpjes kunt uploaden.

STAP 3: HET UPLOADEN VAN FILMPJES VANAF UW TELEFOON

Het uploaden van filmpjes werkt vervolgens heel eenvoudig.

- Start de dropbox-app op uw telefoon
- Kies voor "+" (Maken), zie hieronder
- Kies voor Foto's uploaden
- Selecteer uw filmpje en klik op "Voeg toe"
- Kies voor de map "SVVBA Uploads" en sla het filmpje op.

| 15:14 🕇                                        |                    |                 |                   |             |             |
|------------------------------------------------|--------------------|-----------------|-------------------|-------------|-------------|
| Vorige                                         | 0 🖂 🚥              | 15:24 🕇         |                   | al 🗢 (      | <b>4</b> ), |
| ( vonge                                        | ~ 🖸                | <b>〈</b> Vorige |                   | Q 🗹         | •••         |
|                                                |                    | _               |                   |             |             |
|                                                |                    | Alleen jij      |                   |             |             |
|                                                |                    | 년 Uplo          | aden 🕒 Map        | []] Scannen |             |
|                                                |                    | _               |                   |             |             |
|                                                |                    | _               |                   |             |             |
|                                                |                    |                 |                   |             |             |
|                                                |                    | _               |                   |             |             |
|                                                |                    |                 |                   |             |             |
|                                                |                    | 년 Fot           | to's uploaden     | )           |             |
|                                                |                    | โ∋ Ma           | p maken           |             |             |
|                                                |                    |                 |                   |             |             |
|                                                |                    | 🖸 Be            | stand maken of up | oloaden     |             |
|                                                |                    | []」 Do          | cument scannen    |             |             |
|                                                |                    | 🛪 Koj           | pie van bestanden | verzenden   |             |
|                                                |                    | 回 Fot           | to's nemen        |             |             |
| Image: Start Image: Bestander Image: Bestander | Activiteit Account | Ф Au            | dio opnemen       |             |             |
|                                                | _                  |                 |                   | _           |             |

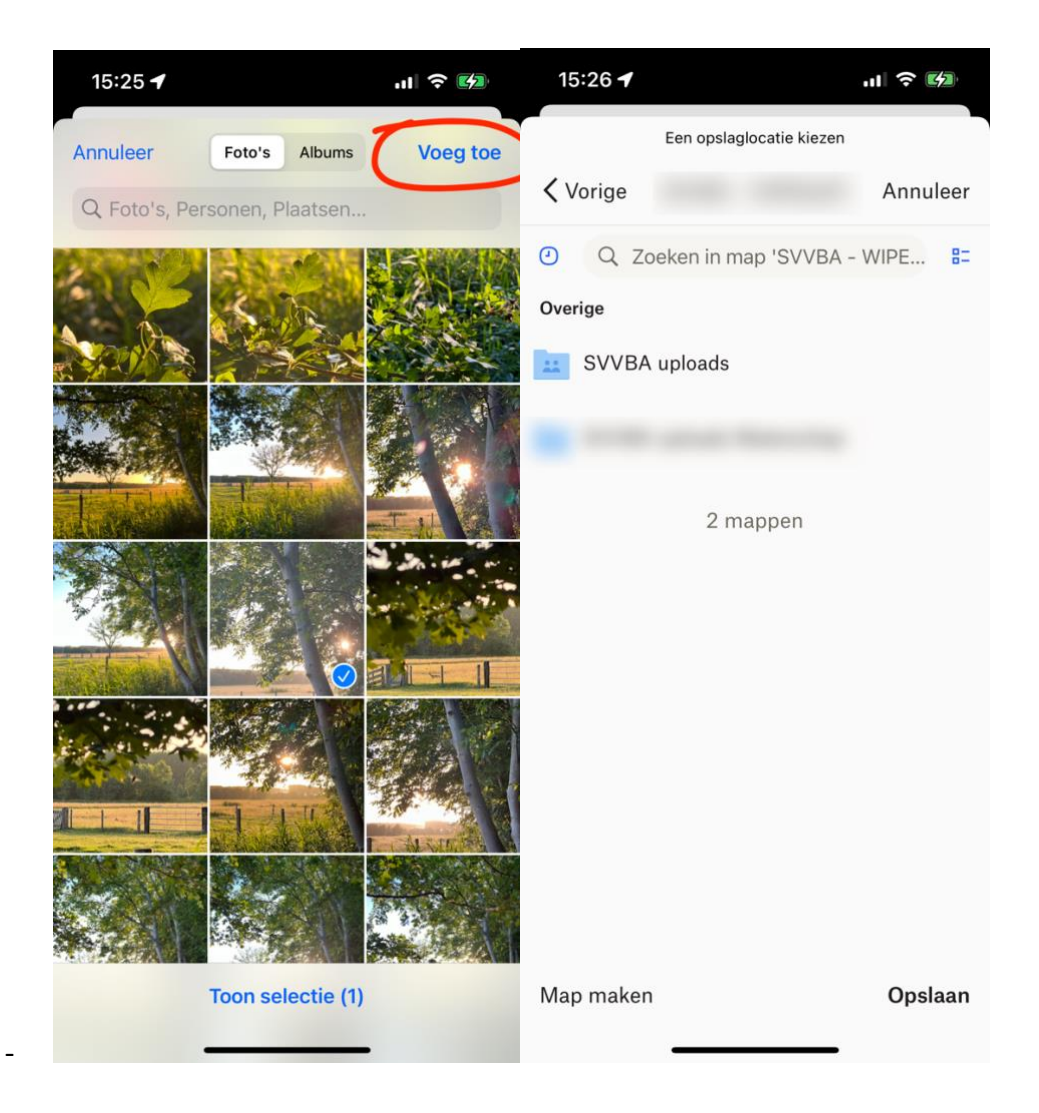